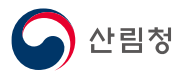

## 임업-in 통합 포털 (임업직불금신청) 사용자매뉴얼

v1.1 (2025.03.)

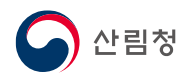

## 임업직불금 온라인신청

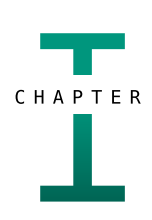

- 1. 포털 사이트 검색
- 2. 임업직불금 신청 사이트 이동
- 3. 온라인 신청 메뉴
- 4. 정보이용동의
- 5. 휴대폰 본인인증

5-1. 휴대폰 본인인증(상세)

- 6. 대상조회
- 일반현황사항입력

7-1. 신청인 정보 입력 7-2. 가족관계 인적정보작성표 (소규모임가)

8. 산지 정보 입력

8-1. 임산물생산업의 경우

8-2. 육림업의 경우

9. 증명서류 제출

9-1. 임산물생산업의 경우

9-2. 육림업의 경우

- 10. 등록신청인 확인사항
- 11. 신청 완료

임업직불금 사용자매뉴얼

## CONTENTS

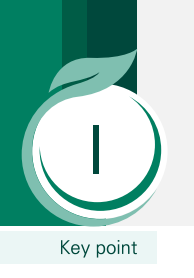

## 1. 포털사이트 검색

☞ 임업직불제 통합포털 (SFR-FD) × 🔝 임업인 통합포털 : 네이버 통합 × + 🕐 😂 search.naver.com/search.naver?sm=tab\_hty.top&where=nexearch&ssc=tab.nx.all&query=임업인+통합포털&oquery=임업직블급+신청+홈페이지&tqi=... ☆ ) 😆 🚺 🛔 🖸 | 🛽  $\rightarrow$ 4 - Q 로그인 N 임업직불금 신청 블로그 중 카페 및 이미지 Q 지식iN 음 인플루언서 ⊙ 동영상 ( > ··· 제안 ⑦ 임업인종합포털로 검색하시겠습니까? 봄바람 살랑이면 생각나는 곳 ዘ 봄 여행지 1 www.foco.go.kr > edms сие: АІ 검색, 아직 안 써봤다면? 임업인교육 소개 - 임업경영체 통합포털 임업-in 「임업후계자 요건의 기준」제2호다목1)에 따라 임업후계자의 요건 중 "재배하려는 사람"의 CLOVA X와 함께 대화해 보세요 경우 산림청 산림교육원이나 산림청장이 지정한 전문교육기관에서 임업분야 교육을 40시 간 이상 이수하여야 하며(단, 대학의 임업관련 학과 또는 임업계 고등학교를 졸업한 자는.. 이번 달은 꼭 적립 받고 사세요! 이어경역체 <mark>통하포털 일어.</mark>ip 업무소개, 접수기관 안내, 임업경영체 등록/관리, 산림사업지원 정보 제공. 관련문서 더보기 > choquokka.tistory.com [생활잡지식] 임업경영체 등록여부 확인방법(feat. 임업in 바로... 2022.04.08. 임업경영체 통합포털 임업-in 산림은 지속가능한인류의 소 중한 자연자원입니다. foco.go.kr 이번에는 임업경영체 등록여부(등록확 인)과 임업경영체 확인을 위해서 어떤것이 필요하고 어떠한 정보를 볼 ... www.kenews.co.kr > news 임업직불금...임업인 1인당 평균 240만 원 지급 - 한국농촌경제.. 1.0

접속경로 : 인터넷 포털 네이버 접속(다음, 구글도 동일)

1 포털사이트 검색창에 '임업직불금 신청' 검색하고 신청 홈페이지에 접속

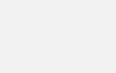

1.신규등록

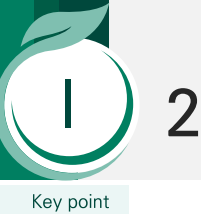

## 2. 임업직불금 신청 사이트 이동

🏹 임업-in 통합포털 임업직불금 산림사업지원 전문임업인 임업인교육 알림정보 임업경영체 자격요건진단 제도소개 제도안내 산림사업지원제도 교육소개 공지사항 신청공고 접수기관안내 사업유형소개 교육기관안내 법령·지침·서식 사업신청및처리절차 이슈,트렌드 현황 임업직불금 사전검증 임업경영체 등록/변경 임업직불금 의무교육 임업직불금 신청 등록정보 확인/발급 산림조합실적보고 온라인교육정보 자료실 온라인교육이수조회 신청내역조회 력조회 자주하는질문 임업직불제 동영상교 /변경 신청이력 임산물재비 임업뉴스 명발급이력 임산물가격동향 임업비서 사용 안내 임산물재배요령 병해충 정보 임업·산림의 공익기능 증진과 임업인의 소득 안정을 지원합니다. 농약정보 ▲ 메뉴닫기 임업-in 서비스 개편 따른 시스템 작업 안내 2023.12 익직접지불사업 시행... 임업 비서 Ж ? 8 Ð 임산물가격동향 임업관련기관찾기 입업직불금 의무교육 임업비서(APP) 자주하는질문 맞춤서비스신청 주변기관 정보 

# 입식경로 : 임업-in 통합포털 〉메인화면 1 임업직불금 통합포털 간소화 사이트(https://pay.foco.go.kr) 접속 후, 홈페이지 상단의 '임 업직불금' 메뉴에서 '임업직불금 신청' 메뉴 클릭

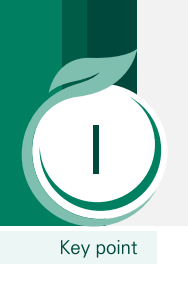

2. 임업직불금 신청 사이트 이동

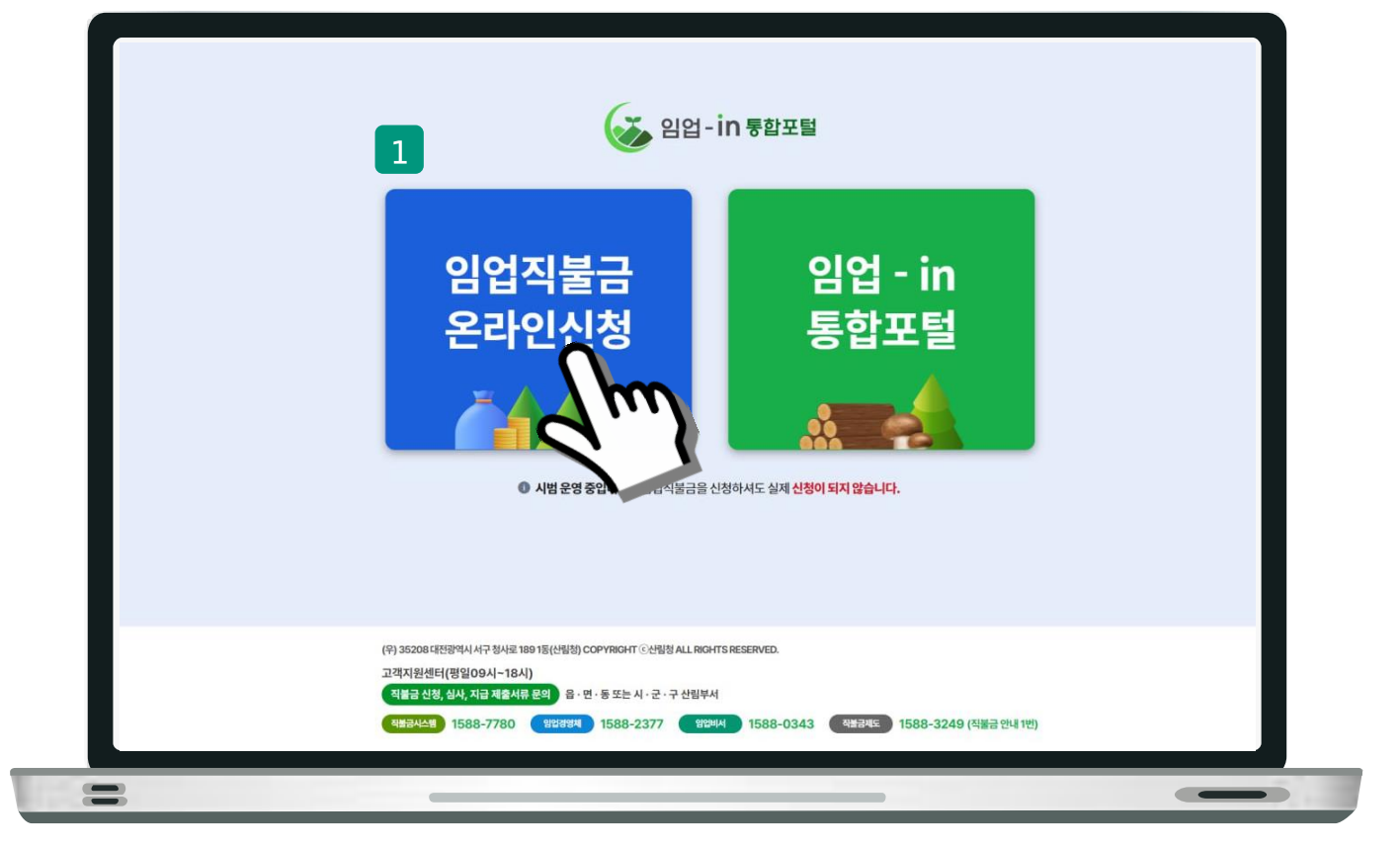

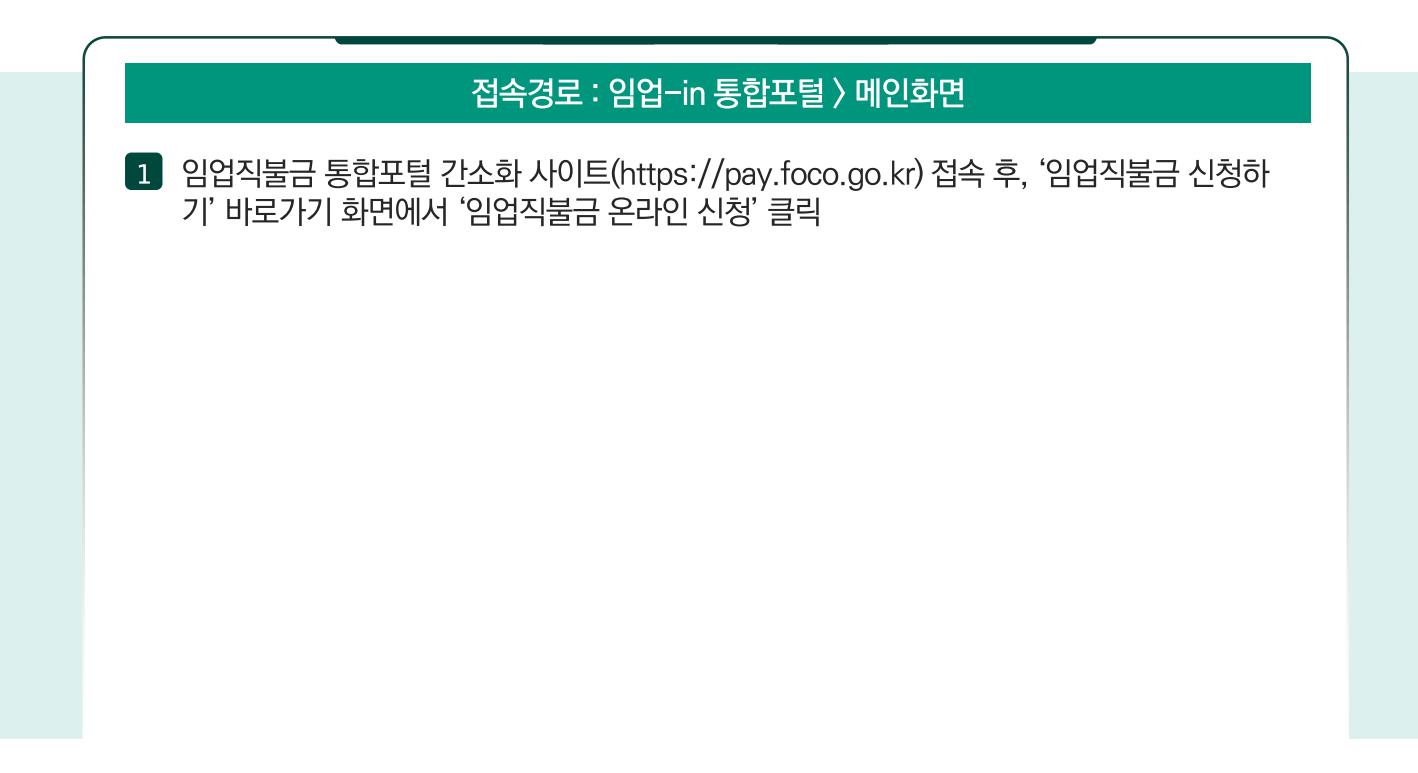

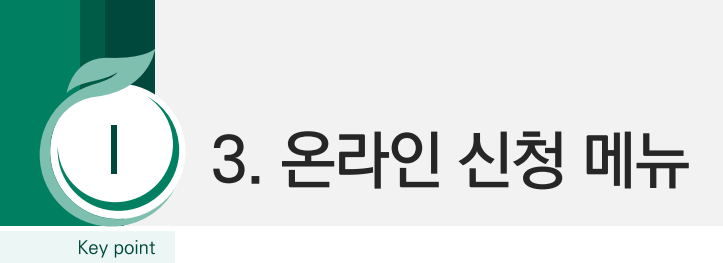

| 임업직불금      | 임업경영체    | 산림사업지원        | 전문임업인         | 임업인교육     | 알림정보 |
|------------|----------|---------------|---------------|-----------|------|
| ▶ 임업직불금 신청 | ~        |               |               |           |      |
| 정보 이용 동    | 의        |               |               |           |      |
|            | 임업인 또는 농 | 업법인을 선택하여 임업직 | 물금 온라인 신청을 진형 | 하시기 바랍니다. |      |
|            | ▲ 임업인    | Im            |               | ■ 농업법인    |      |
| 3          |          |               |               |           |      |

## 접속경로 : 임업-in 통합포털 > 정보이용동의

1 정보 이용 동의에서 개인은 '임업인', 법인은 '농업 법인'을 선택

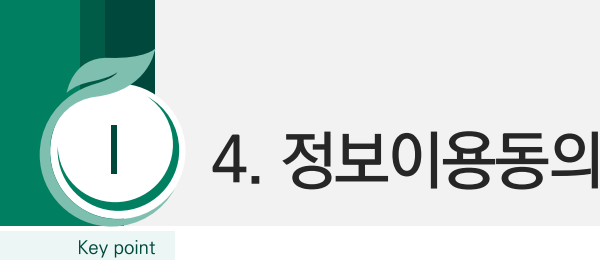

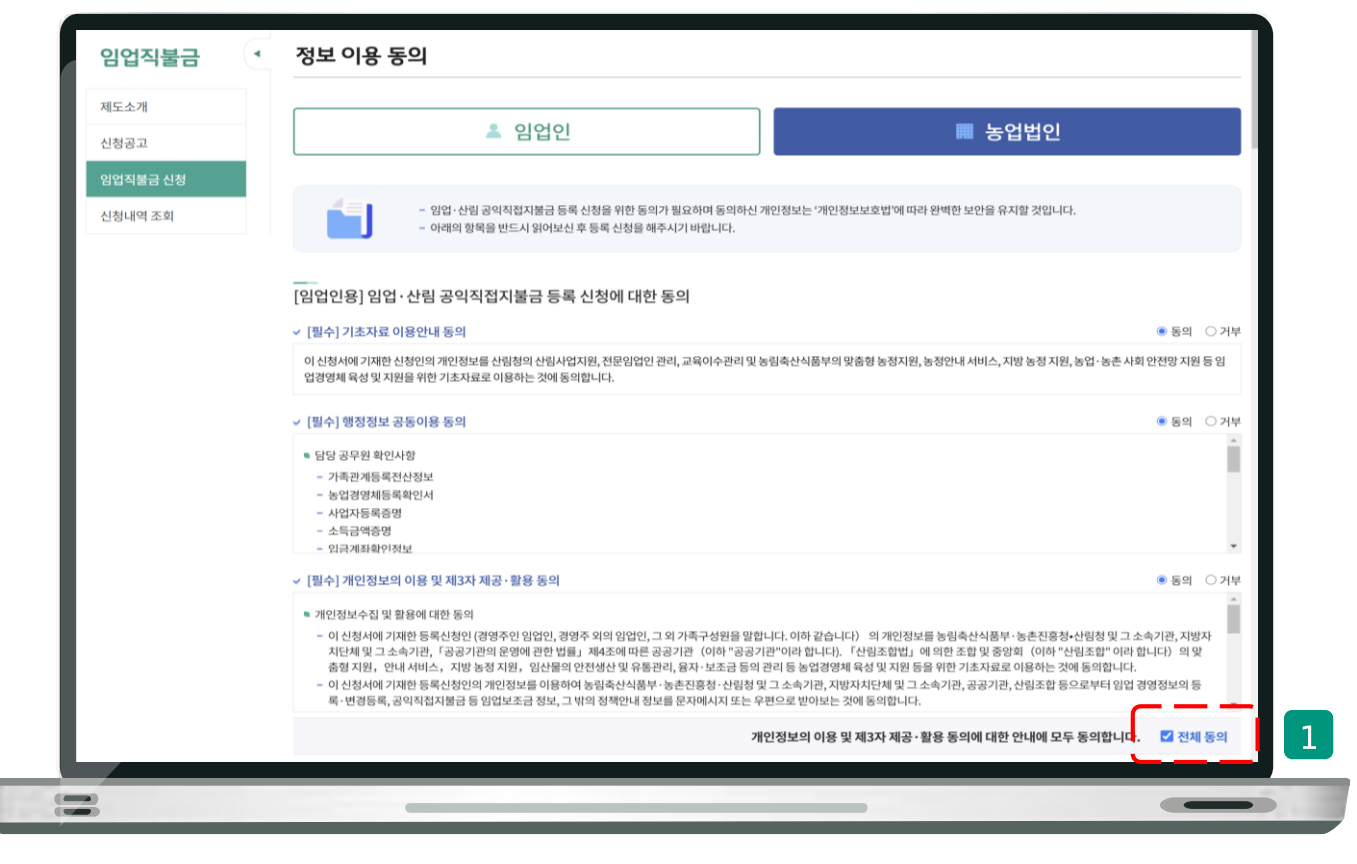

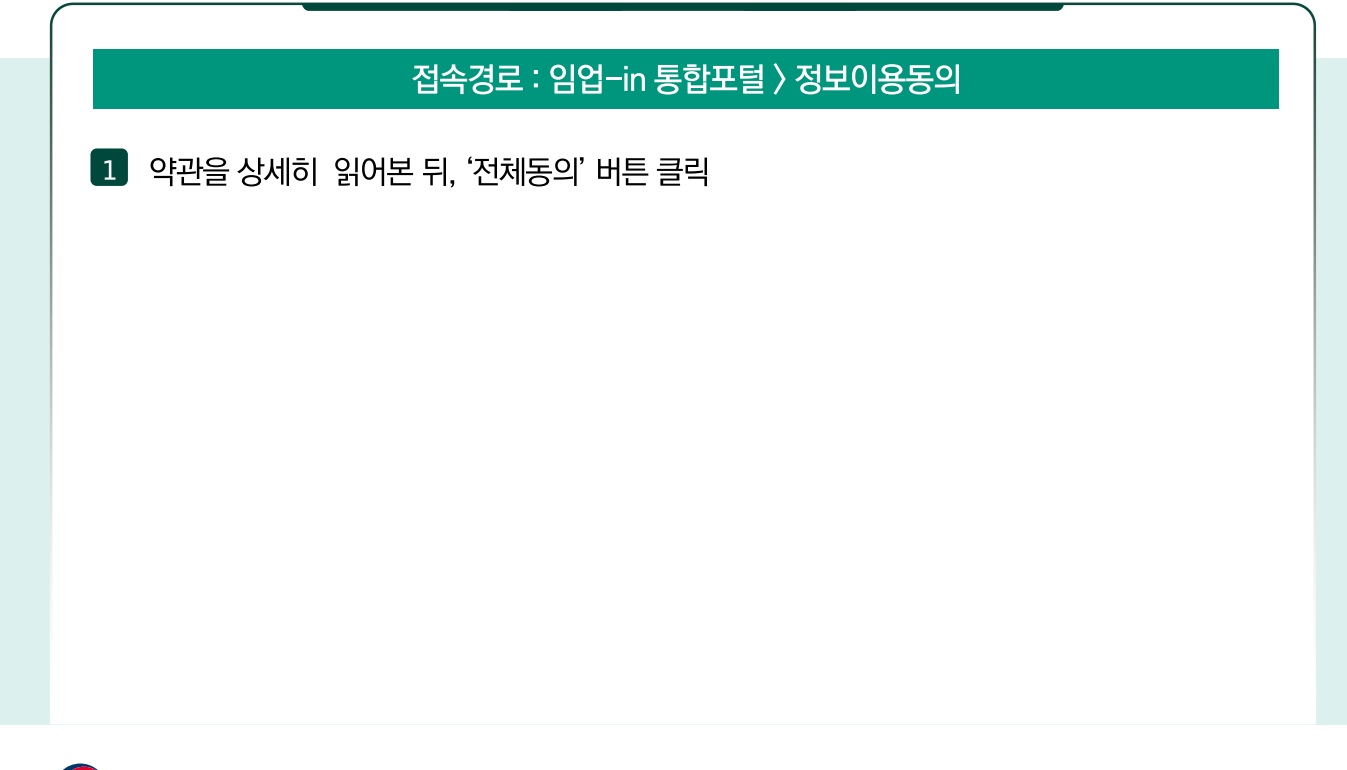

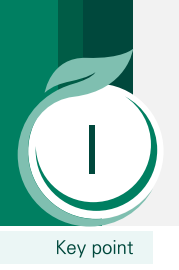

## 5. 휴대폰 본인인증

|                                                                                                   | 이자, 배당, 사업, 근로, 연금, 기타, 합계, 분리과세                                                                                                    | ·                                           |
|---------------------------------------------------------------------------------------------------|----------------------------------------------------------------------------------------------------|---------------------------------------------|
|                                                                                                   | • 증명내용 > 연말정산                                                                                                    |                                             |
|                                                                                                   | 귀속년도, 구분, 상호명, 정산사업자등록번호, 지급받은총액, 정산소득금액, 총결정세액                                                                                                    |                                             |
|                                                                                                   | · 발급정보 기본정보                                                                                                    |                                             |
|                                                                                                   | 고유번호, 소재지명                                                                                                    |                                             |
|                                                                                                   | · 발급정보 토지표시                                                                                                    |                                             |
|                                                                                                   | 순번, 구분, 소재지명, 지번, 지목, 면적                                                                                                    |                                             |
|                                                                                                   | · 발급정보 소유자                                                                                                    |                                             |
| 부동산종합증명서                                                                                          | 순번,지번,성명또는명징,등록번호,소유구분,소유자수소,빈동원인,빈동일자                                                                                                    | 국토교통부                                       |
| (토지)                                                                                              | · 발급성보토지표시면역                                                                                                    |                                             |
|                                                                                                   | 군건, 시독, 간독, 이동철적, 이동적류<br>- 바그저너 토키스 9개여청                                                                                                    |                                             |
|                                                                                                   | · 클립·8도 조직으ㅠ~1간역<br>수번, 성명또는명칭, 등록번호, 소유구분, 소유자주소, 비동원인, 비동일자                                                                                                 |                                             |
|                                                                                                   | • 발급정보토지소유자공유지현황                                                                                                    |                                             |
|                                                                                                   | 순번, 성명또는명칭, 등록번호, 소유구분, 소유자주소, 변동원인, 변동일자, 지분                                                                                                    |                                             |
|                                                                                                   |                                                                                                    | · ·                                         |
|                                                                                                   |                                                                                                    |                                             |
| [저자저부번] 제43조2에                                                                                    | (에/제공 요그랑 //게슈/ 개가? 이 에/제공 요그하니다) 이 아니오(                                                                                                    |                                             |
| 「전자정부법」 제43조2에                                                                                    | 따라본인정보제공요구들 하시겠습니까?                                                                                                    | (제공요구하지않습니다)                                |
| 「전자정부법」 제43조2에                                                                                    | 따라 본인정보 제공요구를 하시겠습니까?                                                                                                    | (제공 요구하지 않습니다)                              |
| 「전자정부법」 제43조2에<br>• 가족관계종명시 정보제공에 플                                                               | <b>따라 본인정보 제공요구를 하시겠습니까?</b>                                                                                                    | (제공요구하지않습니다)                                |
| <b>「전자정부법」 제43조2에</b><br>• 가족관계중명서 정보제공에 필<br><b>초가저네</b>                                         | <b>따라 본인정보 제공요구를 하시겠습니까?</b> ● 예(제공 요구합니다) 		 아니오(<br>태요한 추가정보 등록                                                                                             | (제공요구하지않습니다)                                |
| <b>「전자정부법」 제43조2에</b><br>• 가족관계증명서 정보제공에 펼<br>추가정보 4                                              | 따라 본인정보 제공요구를 하시겠습니까? ● 예(제공 요구합니다) ○ 아니오(<br>필요한 추가정보 등록<br>선택 ▼                                                                                             | (제공요구하지않습니다) 1                              |
| 「전자정부법」 제43조2에<br>• 가족관계증명서 정보제공에 필<br>추가정보                                                       | <b>따라 본인정보 제공요구를 하시겠습니까?</b> ● 예(제공 요구합니다) ○ 아니오(<br>필요한 추가정보 등록<br>선택 ▼                                                                                      | (제공요구하지 않습니다)                               |
| 「전자정부법」 제43조200           • 가족관계증명서 정보제공에 펼 추가정보                                                  | <b>따라 본인정보 제공요구를 하시겠습니까?</b>                                                                                                    | (제공요구하지않습니다)                                |
| 「전자정부법」 제43조2에<br>• 가족관계증명서 정보제공에 필<br>추가정보<br>본인인인증                                              | 따라 본인정보 제공요구를 하시겠습니까?                                                                                                    | (제공요구하지않습니다)                                |
| 「전자정부법」 제43조2에<br>• 가족관계증명서 정보체공에 필<br>추가정보<br>본인인증                                               | <b>따라 본인정보 제공요구를 하시겠습니까?</b> ● 예(제공 요구합니다) ○ 아니오(<br>필요한 추가정보 등록<br>선택                                                                                        | (제공요구하지않습니다)                                |
| 「전자정부법」 제43조20<br>• 가족관계증명서 정보제공에 필<br>추가정보 (<br>본인인증<br>휴대문는 관인공은 논인공극 제                         | <b>따라 본인정보 제공요구를 하시겠습니까?</b>                                                                                                    | (제공요구하지않습니다)<br>1                           |
| 「전자정부법」 제43조20<br>• 가족관계증명서 정보제공에 필<br>추가정보 (<br>보인인증<br>유대폰인증                                    | 따라 본인정보 제공요구를 하시겠습니까? ● 예(제공 요구합니다) ● 아니오(<br>필요한 추가정보 등록<br>선택 ▼                                                                                             | (제공요구하지않습니다)<br>1                           |
| 「전자정부법」 제43조2에<br>• 가족관계증명서 정보제공에 필<br>추가정보<br>본인인증<br>· 제대폰인증                                    | 때라 본인정보 제공요구를 하시겠습니까? ● 예(제공 요구합니다) ● 아니오(<br>필요한 추가정보 등록<br>선택 ▼<br>월금문 휴대전체도된 안들어거 등합니다. 본단단중 후 단장이 가능합니다.<br>같편인증 @ 20 20 20 20 20 20 20 20 20 20 20 20 20 | (제공요구하지않습니다)                                |
| 「전자정부법」 제43조20       • 가족관계증명서 정보제공에 됨       ★가정보       보인인증       휴대폰인증                          | 따라 본인정보 제공요구를 하시겠습니까? ● 예(제공 요구합니다) ● 아니오(<br>비요한 추가정보 등록<br>선택 ▼<br>발금판 휴대 관취포된 안동아카 등합니다.<br>같 휴대폰인동 후 선명이 가능합니다.<br>간편인중 ☞ 값 값 값                           | (제공 요구하지 않습니다)<br>1                         |
| [전자정부법] 제43조2에<br>• 가족관계증명시 정보제공에 필<br>추가정보 4<br>본인인증<br>₩4200년중<br>₩4200년중<br>₩4200년중<br>₩4200년중 | 따라 본인정보 제공요구를 하시겠습니까? ● 예(제공 요구합니다) ● 아니오(<br>필요한 추가정보 등록<br>선택 ▼<br>및<br>권급 관 휴대전체도원 안동하거 능합니다. 본건전동 후 산장이 가능합니다.<br>나 휴대폰인종<br>같편인중 ☞ 10 0 전소               | (제공요구하지않습니다)<br>1<br>1<br>2 2 2 2 7 하지않습니다) |
| [전자정부법] 제43조2에<br>• 가족관계증명서 정보제공에 별<br>추가정보<br>본인인증<br>대대근단언(공단원(영국도 1<br>휴대폰인증                   | 따라 본인정보 제공요구를 하시겠습니까?                                                                                                    | (제공요구하지않습니다)<br>1<br>1<br>2 2 2 2 7 하지않습니다) |

#### 접속경로 : 임업-in 통합포털 > 정보이용동의

 본인정보 제공요구 항목에 '예' 또는 '아니오'를 선택합니다. '예'로 선택하실 경우, 가족 관계증명서 정보제공에 필요한 추가정보를 선택 및 입력합니다.
 ※ 귀하는 본인정보 제공 요구를 하지 않을 수 있습니다.
 단, 제공 요구를 하지 않을 경우에는 공공 마이데이터를 활용한 본인정보를 제공받을 수 없으며, 이에따라 기존대로 제출 서류를 지방자치단체에 직접 "현장 방문"하여 제출해야 합니다.

- 2 '휴대폰 본인인증' 또는 '간편 인증'을 이어서 진행합니다.
- 3 인증을 모두 마치신 후, 하단의 '확인' 버튼을 클릭하면, 다음 '대상자 확인' 페이지로 이 동합니다.

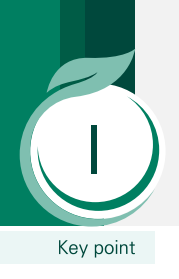

5. 휴대폰 본인인증

5-1. 휴대폰 본인인증(상세)

#### . . . nice.checkplus.co.kr/cert/main/menu 🔴 😑 🍵 mice.checkplus.co.kr/cert/mobileCert/certificatio PASS PASS 이용중이신통신사를선택해주세요. PASS로 인증하기 문자(SMS)로 인증 00 回潟 QR 코드로 인증하기 SK telecom kt 이름 이름입력 🔁 LG U+ 알뜰폰 휴대폰번호 숫자만 입력 🗾 전체 동의 보안문자 입력 ✓ 개인정보이용 동의 🛃 고유식별정보처리 동의 ✓ 서비스이용약관 동의 ▼ 통신사이용약관 동의 625817 보안문자 입력 인증정보(이름/휴대폰번호) 기억하기 문자(SMS)로 인증하기 취소 -PASS앱 설치 및 가입 후 이용이 가능합니다. 앱마켓(구글 플레이스토어 / 애플 앱스토어) 에서 "PASS" 검색! 이용약관 개안정보처리방침 API 도입문의 VeriSign 256-bit SSL 암호화 적용 (18의관 | 개인정보처리방침 | API 도입문의 NICE 평가정보 NICE 평가정보

## 접속경로 : 임업-in 통합포털 〉 정보이용동의 〉 휴대폰본인인증

#### ※ '휴대폰 인증' 화면입니다.

- 1 이용 중이신 통신사를 선택한 후, PASS 또는 문자메세지로 인증을 선택합니다.
- 2 모든 정보를 입력하신 후, 인증을 받고 '확인'을 누르시면 됩니다.

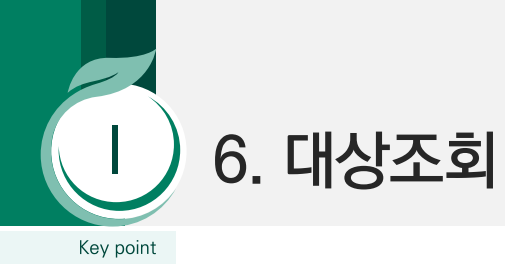

| 2025년도 임업직    | 불금 신청 대상자 조회         |     |            |                |          |            |
|---------------|----------------------|-----|------------|----------------|----------|------------|
| 신청년도          | 2025                 |     | 성명         | 박은현            |          |            |
| 주민/외국인등록번호    | 주민/외국인등록번호를 '-'없이 입력 | •   | 임업경영체 등록번호 | 19999999       | 998      |            |
| 2<br>선택 신청가능여 | 부 농업인명               | 임업등 | 록상태 임업경영   | <b>5체 등록번호</b> | 경영주와의 관계 | 주민/외국인등록번호 |
|               |                      |     |            |                |          |            |
| • 신청가능        | 방 바은현                | 정   | 상 1999     | 9999998        | 경영수      | 860521-2   |

#### 접속경로 : 임업-in 통합포털 〉 대상자 확인

 대상자 확인 페이지에서, 주민/외국인 등록번호 또는 임업경영체 등록번호를 입력하시고 '조회' 누릅니다.
 ※ 조회결과가 없으면 등록을 할 수 없습니다.

- 2 아래 목록에서 '신청가능'한 대상을 선택합니다.
- 3 하단의 '임업직불금 신청' 버튼을 클릭하면, 다음 신청정보 페이지로 이동합니다.

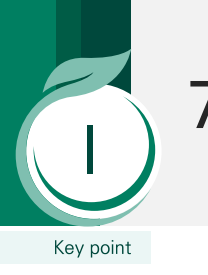

## 7. 일반현황사항 입력 7-1. 신청인정보 입력

|                            | 임업경           | 명영체 등록번호 1999999998     | 신청번호    | 2025-000073               |                 |   |
|----------------------------|---------------|-------------------------|---------|---------------------------|-----------------|---|
| _<br>청인 정보 ※ <del>주민</del> | 등록 검증과 계좌검증   | 은 반드시 체크해야 다음 단계로 넘어갈 수 | 있습니다. 1 |                           |                 |   |
| 두민/외국인등록번호                 | 860521        | 2****** 주민등록 검증         | 성명      | 박은현                       |                 |   |
| 휴대전화                       | '-' 없이 숫자만 입력 | Ŕ                       | 전화번호    | 0632230851                |                 |   |
| **                         | 도로명           | 35210 대전광역시 서구 청사로      |         |                           | 5,105동 1006호 (… |   |
| 72                         | 법정동           | 대전광역시 서구 청사로            |         |                           | 5,105동 1006호 (… | 2 |
| 입금계좌                       | 은행명 농협        | ▼ 예금주 ? 박은현             |         | <b>계좌번호</b> '-' 없이 숫자만 입력 | 계좌 검증           | Ì |
| 신청직불유형                     | 임산물생산업 (      | 소규모임가                   |         | 면적 ) 🔽                    | 육림업             |   |
|                            |               |                         |         |                           |                 |   |

## 접속경로 : 임업-in 통합포털 〉 신청 정보 〉 신청인 정보

- 1 '주민등록 검증'을 클릭하면, '검증 완료' 로 나타납니다.
- 2 입금 받으실 계좌의 은행명, 계좌번호를 입력하시고, '계좌 검증' 버튼을 클릭하면, '검증 완료' 로 나타납니다.
- 신청직불유형이 맞는지 확인 후, '다음' 버튼 클릭하면 '산지 정보' 페이지로 이동합니다.

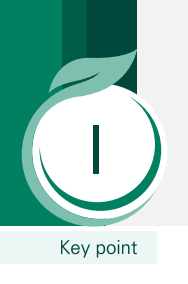

## 7. 일반현황사항 입력 7-2. 가족관계 인적정보작성표 (소규모임가)

| ※ 주민등록표 등본을 기준으로 작성협                                                                                                    | 민등독표장 세대원(세대주 5<br>[니다.                                                                             | 산암))                                                                                                    |                                                                                              | 1 <sub>추가</sub>                                             |
|----------------------------------------------------------------------------------------------------|----------------------------------------------------------------------------------------------------|----------------------------------------------------------------------------------------------------|----------------------------------------------------------------------------------------------|-------------------------------------------------------------|
| 경영주와의 관계                                                                                                    | 성명                                                                                                  | 주민/외국인등록번호                                                                                                    | 전자서명                                                                                         | 삭제                                                          |
| 선택 ▼                                                                                                    |                                                                                                    | '-' 없이 숫자만 입력                                                                                                    | ✔ 전자서명                                                                                       | × 삭제                                                        |
| ✓ 주민등록표상 세대를 분리한 기<br>※ ④-1 에 기재하지 않은 구성원만 작·                                                                                         | <b>족 구성원 (④-2</b> 주민등록<br>성합니다.                                                                     | 류표상 세대를 분리한 구성원 )                                                                                                    |                                                                                              | 추가                                                          |
| 경영주와의 관계                                                                                                    | 성명                                                                                                  | 주민/외국인등록번호                                                                                                    | 전자서명                                                                                         | 삭제                                                          |
| 선택 🔹                                                                                                    |                                                                                                    | 느 없이 숫자만 입력                                                                                                    | ✓ 전자서명                                                                                       | × 삭제                                                        |
| 는 것으로 보는 가족 구성원을 직<br>※ 세대분리기간이 3년 이상이드<br>세대분리로 인정<br>1. 가족권계 인적정보가 전년도<br>2. 위 가족권계 인적정보가 전년도<br>다. 또한 가족권계 인적정보<br>법으로 작성한 경우에는 지급 | 성합니다.<br>라 하더라도 19~29세로 학압<br>신청서와 동일한 경우는 ④<br>하여 제출하는 자는 "행정·<br>작성을 거부한 경우는 공약<br>체한 처분을 받는다는 내용 | i 등을 위해 주소지가 단순 분리된 것은 세대!<br>) 가족관계 인적정보 작성표 작성 및 가족관<br>정보 공동이용 등에 대한 동의(7폭)와 개인정<br>덕점지불금의 지금대상자 등록에서 체외되며<br>을 확인합니다. | 분리로 보지 않으며, 정규 직업 등을<br>비중명서 제출을 생략할 수 있습니다<br>보의 이용 및 제3자 제공 - 활용 등의<br>, 가족관계 인적정보를 고의로 미등 | 가지고 일정 소득 이상인 자만<br>((5쪽)"에 모두 동의해야 합니<br>록 하거나 거짓 또는 부정한 방 |
| 등록신청인                                                                                                    | 확인 여부                                                                                               | <u>ା</u> ହ୍ମ 4                                                                                                    |                                                                                              |                                                             |
|                                                                                                    |                                                                                                    |                                                                                                    |                                                                                              |                                                             |

#### 접속경로 : 임업-in 통합포털 〉 신청 정보 〉 가족관계 인적정보 작성표

- 가족관계 인적정보 작성표 상단 오른쪽의 '추가'버튼을 누르시면, 작성할 수 있는 입력란 이 생성됩니다.
- 2 '주민등록표상 세대원'과 '주민등록표상 세대를 분리한 구성원'의 경영주와의 관계, 성명, 주민등록번호를 입력하고, '전자서명' 버튼을 클릭하셔서 서명합니다.
- 3 '파일첨부' 버튼을 클릭하고 전자서명 포함 신청서를 첨부합니다.
- 4 '등록신청인 확인여부'의 '확인'을 체크합니다.
- 5 모두 완료 후 '다음' 버튼을 클릭하면, 산지정보 페이지로 이동합니다.

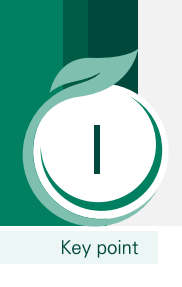

8. 산지정보 입력

8-1. 임산물생산업일 경우

|    |                            |       | 성명           |                                | 박은현     | ę             | 업경영체 등록빈          | 번호 19        | 99999998   |            | 신        | 청번호                | 202         | 5-000073          |          |                |                              |
|----|----------------------------|-------|--------------|--------------------------------|---------|---------------|-------------------|--------------|------------|------------|----------|--------------------|-------------|-------------------|----------|----------------|------------------------------|
| 4C | 법인용] 임산물생산업                | 겈 소규모 | 임가직          | 접지불금                           | 금신청     |               |                   |              |            |            |          |                    |             |                   |          |                |                              |
|    | (5)-1 신                    | 지일반   |              |                                |         |               | ⑤-3 산지 면<br>A≧B+C | 년적(㎡)<br>:+D |            |            | (5<br>시설 | )- <b>4</b><br> 현황 | (5-5        | 풍목별 재배            | 면적       | ⑥ 임산물          | 생산업 직접지불<br>금 신청             |
| н  | AT                         | 사지    | (5-2         | 2지목                            |         | 공부(A<br>A≧자경+ | .)<br>임차          | 실제           | وال        | 이용         | ЦМ       | 시설                 |             | 재배                | 면적       | 품목별            | 시처며저(E)                      |
| Ż  | 소재지                        | 소유자   | 공부           | 실제                             | 산지      | 자경            | 임차                | 경영<br>(B)    | 휴경         | 폐경         | 종류       | 면적<br>(㎡)          | 품목          | 노지                | 시설       | 신청면적<br>(㎡)    | E≦B ?                        |
|    | 전북특별자치도 진안군<br>성수면 중길리 산36 | 문영배   | 임야           | 임야                             | 132,585 | ~             | 기간(~)             | 93,400       | 39,18<br>5 | 0          | 산지       | 0                  | 더덕          | (m)<br>75,00<br>0 | (m)<br>0 | 75000          |                              |
| 2  | 전북특별자치도 진안군<br>성수면 중길리 산36 | 문영배   | 임야           | 임야                             | 132,585 | ~             | ~                 | 93,400       | 39,18<br>5 | 0          | 산지       | 0                  | 도라지         | 9,500             | 0        | 9,500          | 84500<br>✓ 신청인 소             |
|    | 전북특별자치도 진안군<br>성수면 중길리 산36 | 문영배   | 임야           | 임야                             | 132,585 | ~             | ne                | 93,400       | 39,18<br>5 | 0          | 산지       | 0                  | 호두          | 8,000             | 0        | 0              | 유 전지<br>신청인 명<br>의 임차 산<br>지 |
| Ļ  | 전북특별자치도 진안군<br>성수면 중길리 산36 | 문영배   | 임야           | 임야                             | 132,585 | 1             | ~                 | 93,400       | 39,18<br>5 | 0          | 산지       | 0                  | 고로쇠나<br>무수액 | 900               | 0        | 0              |                              |
|    |                            |       |              |                                |         |               | 임산물생산업 신          | 청면적 합계       |            |            |          |                    |             |                   |          |                | <b>84,500</b> ㎡              |
|    |                            | —     |              |                                |         |               |                   |              |            | -          | -        | _                  | -           | _                 |          |                |                              |
|    | 임산물생산업 신청면적                |       | 84,5<br>(8.4 | i <b>00</b> m²<br><b>5</b> ha) |         | 육림            | 1업 신청면적           |              | (          | 0㎡<br>0ha) |          |                    | 신청면적(합      | 계)                |          | 84,50<br>(8.45 | 00m²<br>iha)                 |

## 접속경로 : 임업-in 통합포털 > 산지정보

※ 신청면적을 소수점까지 정확히 입력하셔야 하며, 입력한 면적만큼만 신청됩니다.

|   | (§)-1 Å                    | 지일반 |              |             |          |               | ⑤-3 산지 면<br>A≧B+C | 적(㎡)<br>+D |            |             | (5<br>시설 | )- <b>4</b><br>1현황 | (5)-5       | 풍목별 재바     | 면적        | ⑥ 임산물<br>:     | 생산업 직접지불<br>금 신청         |
|---|----------------------------|-----|--------------|-------------|----------|---------------|-------------------|------------|------------|-------------|----------|--------------------|-------------|------------|-----------|----------------|--------------------------|
| ы | AT                         | 사지  | (5-2         | 지목          |          | 공부(A<br>A≧자경+ | )<br>임차           | 실제         | وال        | 이용          | 11M      | 시설                 |             | 재비         | 면적        | 품목별            | 시처며저(F)                  |
| 호 | 소재지                        | 소유자 | 공부           | 실제          | 산지<br>면적 | 자경            | 임차<br>기간(~)       | 경영<br>(B)  | 휴경<br>(C)  | 폐경<br>(D)   | 종류       | 면적<br>(㎡)          | 품목          | 노지<br>(㎡)  | 시설<br>(㎡) | 신청면적<br>(㎡)    | E≦B 2                    |
| 1 | 전북특별자치도 진안군<br>성수면 중길리 산36 | 문영배 | 임야           | 임야          | 132,585  | 1             | ~                 | 93,400     | 39,18<br>5 | 0           | 산지       | 0                  | 더덕          | 75,00<br>0 | 0         | 75000          |                          |
| 2 | 전북특별자치도 진안군<br>성수면 중길리 산36 | 문영배 | 임야           | 임야          | 132,585  | ~             | ~                 | 93,400     | 39,18<br>5 | 0           | 산지       | 0                  | 도라지         | 9,500      | 0         | 9,500          | 84500<br><b>조</b> 신청인 소  |
| 3 | 전북특별자치도 진안군<br>성수면 중길리 산36 | 문영배 | 임야           | 임야          | 132,585  | ~             | ~                 | 93,400     | 39,18<br>5 | 0           | 산지       | 0                  | 호두          | 8,000      | 0         | 0              | 유산지<br>신청인명<br>의임차산<br>고 |
| 4 | 전북특별자치도 진안군<br>성수면 중길리 산36 | 문영배 | 임야           | 임야          | 132,585  | 1             | ~                 | 93,400     | 39,18<br>5 | 0           | 산지       | 0                  | 고로쇠나<br>무수액 | 900        | 0         | 0              | - 1                      |
|   |                            |     |              |             |          |               | 임산물생산업 신          | 청면적 합계     |            |             |          |                    |             |            |           | <u> </u>       | <b>84,500</b> ㎡          |
| • |                            | —   |              |             |          |               |                   |            |            | _           | _        | _                  |             |            |           |                |                          |
|   | 임산물생산업 신청면적                |     | 84,5<br>(8.4 | 00㎡<br>5ha) |          | 육륻            | 님업 신청면적           |            | (          | 0m²<br>0ha) |          |                    | 신청면적(합      | 계)         |           | 84,50<br>(8.45 | 00m²<br>iha)             |
|   |                            |     |              |             |          |               | < 0               | <b>а</b>   | 음 >        |             | 3        | _                  |             |            |           | _              |                          |

3 '다음' 버튼을 클릭하면 '증명서류제출' 페이지로 이동합니다.

2 맞게 입력하셨는지, '신청면적 (총합)'을 최종적으로 다시 확인합니다.

1 신청할 산지만 '품목별 신청면적'을 입력합니다.

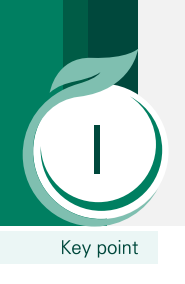

8. 산지정보 입력

8-2. 육림업일 경우

| _      |                                |                  |                      |     |        |            |                |              |     |     |                  |                    |     |                 |      |                                  |             |                                             |          |
|--------|--------------------------------|------------------|----------------------|-----|--------|------------|----------------|--------------|-----|-----|------------------|--------------------|-----|-----------------|------|----------------------------------|-------------|---------------------------------------------|----------|
| [임입    | 법인용] 육림업<br>⑦-                 | [ 직접지를<br>1 산지일반 | 불금 신                 | 청   |        |            | ⑦-3 산지<br>A≧B+ | 면적(㎡)<br>C+D |     |     | (7<br>시설         | )- <b>4</b><br>!현황 | (   | ⑦-5 품목별<br>재배면적 |      | ⑧-1<br>등록신청연                     |             |                                             |          |
|        |                                |                  | <i>(</i> <b>)</b> -2 | 2지목 | ,      | 공부(<br>≧자경 | (A)<br>+임차     |              | oj  | 이용  |                  |                    |     | 재배면             | 적    | 도 직전 10<br>년 내 육림<br>실직 보유<br>면적 | 육림업직        | ⑧-2<br>덕접지불금 신청                             |          |
| 번<br>호 | 산지<br>소재지                      | 산지<br>소유자        | 고비                   | 신제  |        | 자          | 임차             | 실제 경영<br>(B) | 휴경  | 폐경  | 시설<br>종류         | 시설<br>면적<br>(㎡)    | 품목  | 노지              | 시설   | 육림실적<br>보유 면적<br>(F)             | 품목별<br>시처며저 | 신청면적(F)                                     |          |
|        |                                |                  | ōŦ                   | 크세  |        | 경          | 기간(~           | )            | (C) | (D) |                  |                    |     | (㎡)             | (m²) | (E)<br>E≦B                       | (m²)        | F≦E 🕜                                       |          |
| 1      | 전라남도 보성<br>군 웅치면 봉산<br>리 산96-1 | 이우정              | 임야                   | 임야  | 54,744 | 1          | ~              | 54,744       | 0   | 0   | 산지               | 0                  | 혼효림 | 54,744          | ٩    | 5474…                            | 54,7…       | 54744<br>신청인 소<br>유산지 신청인 명<br>의 임목등<br>기사지 |          |
|        |                                |                  |                      |     |        |            | 육림업 신청         | 면적 합계        |     |     |                  |                    |     |                 | l    | <b>54,744</b> ㎡                  | 54          | 1,744m²                                     |          |
|        |                                | _                | _                    |     |        | -          |                |              | _   |     | 54.744           |                    |     |                 |      |                                  |             |                                             | ר :<br>ר |
|        | 임산물생산업 신청                      | 방면적              |                      | (0) | ha)    |            | 육림역            | 법 신청면적       |     |     | ( <b>5.47</b> ha | )                  |     | 신청면적(           | 합계)  |                                  | (5.47       | rha)                                        |          |

## 접속경로 : 임업-in 통합포털 > 산지정보

신청할 산지만 '육림실적 보유면적'과 '품목별 신청면적' 2가지 모두 입력합니다.
 ※ 신청면적을 소수점까지 정확히 입력하셔야 하며, 입력한 면적만큼만 신청됩니다.

- 2 맞게 입력하셨는지, '신청면적 (총합)'을 최종적으로 다시 확인합니다.
- 3 '다음' 버튼을 클릭하면 '증명서류제출' 페이지로 이동합니다.

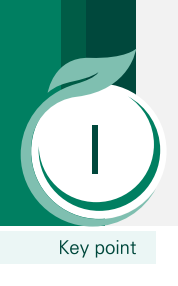

9. 증명서류제출

9-1. 임산물생산업일 경우

#### 임업직불금 • 증명서류 제출 제도소개 성명 박은현 **임업경영체 등록번호** 1999999998 신청번호 2025-000073 신청공고 직전연도에 제출한 증명서류(첨부파일)중 유효한 경우에는 제출 생략 가능합니다. 임업직불금 사전검증 제출하는 증명서류는 직불금 지급을 위한 자격요건 심사를 위한 것으로, 서류가 누락된 경우 접수담당자로부터 보완 요청을 받을 수 있습니다. 아래 증명 서류 중, 해당하는 증명서류를 제출해 주시기 바랍니다. 임업직불금 신청 신청내역 조회 임산물생산업 임산물 재배요령 1 Ý 소규모임가 증명서류 🕐 (해당자에 한함) 임산물 가격동향 2 관련서류 🗔 파일첨부 등록된 첨부파일이 없습니다. 소규모임가 영농종사기간 3년 이상 관련서류 🗔 파일첨부 등록된 첨부파일이 없습니다. 소규모임가 시설재배업 소득 3천800만원 미만 임대차계약서 등 적법권원 증명 서류 (해당자에 한함) 본인소유가 아닌 산지를 적법한 권원으로 점유 또는 사용하고 있음을 관련서류 🗔 파일첨부 등록된 첨부파일이 없습니다. 증명 🖌 종사요건 증명서류 🕐 연간 종사일수 관련서류 🗔 파일첨부 등록된 첨부파일이 없습니다. 연간 임산물판매금액 관련서류 🛱 파일첨부 등록된 첨부파일이 없습니다. ' 주업요건 증명 서류 🕐 (해당자에 한함) 농촌(산지 소재지와 동일 시·군·구 또는 연접 시·군·구에 한정) 외의 과려서르 파잌첨부 등록된 첨부파일이 없습니다

## 접속경로 : 임업-in 통합포털 〉 증명서류 제출(임산물 생산업)

- 1 해당부문의 '파일 첨부'를 클릭하고 파일을 모두 첨부하세요.
- 2 '관련서류'를 통해 해당 서류 확인하실 수 있습니다.
- 3 하단의 '다음' 클릭하면, '신청인확인' 페이지로 이동합니다.

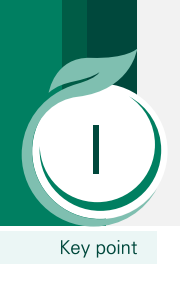

9. 증명서류제출

9-2. 육림업일 경우

| 제도소개       | 성명 이우전 <u>위압격영체 등록번호</u> 1001395063 신청번호 2025-000075                                                                                                  |
|------------|----------------------------------------------------------------------------------------------------|
| 신청공고       |                                                                                                    |
| 임업직불금 사전검증 | <ul> <li>직전인도에 제출한 증명사류[심박파일]증 유효한 경우에는 제출 생각 가능합니다.</li> <li>제품하는 증명사류는 적분금 지금을 위한 자격요간 심사를 위한 것으로, 사류가 누락되 경우 청순답답지로부터 보와 요청을 받을 수 있습니다.</li> </ul> |
| 임업직불금 신청   | ◎ 아레증명 서류 중, 해당하는 중명서류를 제출해 주시기 바랍니다.                                                                                                    |
| 신청내역 조회    |                                                                                                    |
| 임산물 재배요령   | <sup>4</sup> <sup>2</sup> <sup>1</sup>                                                                                                    |
| 임산물 가격동향   | ✓ 산립강양계획 인가 및 목립실적 증명하는 서류                                                                                                    |
|            |                                                                                                    |
|            | 유럽실적 증명 서류 건전 전 파일 참부 유 또한 참부파일이 없습니다.                                                                                                    |
|            | ✓ 종사요건 증명서류 ②                                                                                                    |
|            | 연간 종사일수 관련서류 관양점부 등록원 청부파일이 없습니다.                                                                                                    |
|            | 주업요건 전란서류 전란서류 등록된 청부파일이 없습니다.                                                                                                    |
|            |                                                                                                    |
|            | * 월두 강도·강구·중 시급·세퍼 에퍼 영경 시규 ♥ (예정시에 안함)<br>인본 야도·아스 토 패킹 페이레이 귀하시유 [편] 파인치브 특류되 침보파인이 있습니다.                                                           |
|            |                                                                                                    |
|            | ↓ 기타 증명 서류                                                                                                    |
|            | 기타 관심부 후원 첨부파일이 없습니다.                                                                                                    |
|            |                                                                                                    |

## 접속경로 : 임업-in 통합포털 〉 증명서류제출(육림업)

- 1 해당부문의 '파일 첨부'를 클릭하고 파일을 모두 첨부하세요.
- 2 '관련서류'를 통해 해당 서류 확인하실 수 있습니다.
- 3 하단의 '다음' 클릭하면, '신청인확인' 페이지로 이동합니다.

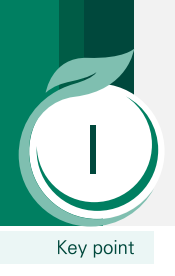

## 10. 등록신청인 확인사항

신청인 확인 임업직불금 1 제도소개 신청자명 주민/외국인등록번호 임업경영체 등록번호 신청직불유형 관할기관 신청일자 신청번호 신청공고 860521-2\*\*\*\*\* 소규모임가 전북특별자치도 진안군 성수면 2025-02-27 2025-000073 박은현 1999999998 임업직불금 사전검증 임산물생산업직접지불금 육림업직접지불금 소규모임가직접지불금 면적직접지불금 임업직불금 신청 신청면적(㎡) 주요품목 신청면적(㎡) 송이 신청면적(㎡) 신청면적(㎡) 신청내역 조회 84,500 0 0 0 ※ 면적은 <mark>직불금 심사ㆍ등록</mark> 과정에서 변경될 수 있습니다. 임산물 재배요령 임산물 가격동향 등록신청인 확인 사항 「임업·산림 공의기능 증진을 위한 직접지불제도 운영에 관한 법률」 제17조 제2항 및 같은 법 시행규칙 제13조 제1항에 따라 위와 같은 내용으로 공익직접지불금 지 급대상자 등록을 신청합니다. 「임업・산림 공익기능 증진을 위한 직접지불제도 운영에 관한 법률」 제21조 제1항에 따라, 공익직접지불금 등록자는 같은 법 제18조 제1항・제2항에 따른 조사 및 • 같은 법 제20조에 따른 조사 · 수거 또는 장부나 서류의 열람에 대하여 성실히 협조해야 하며, 정당한 사유 없이 이를 거부 · 방해하거나 기피할 경우에는 같은 법 제33조 에 따라 과태료가 부과될 수 있음을 고지받았습니다. 거짓이나 그 밖의 부정한 방법으로 공의직접지불금을 신청 또는 수령하거나, 지급요건 또는 준수사항을 이행하지 않은 경우 등은 「임업・산림 공의기능 증진을 위한 **~** 직접지불제도 운영에 관한 법률」 제22조 및 제23조, 같은 법 시행령 제30조에 따라 공익직접지불금의 전부 또는 일부를 지급하지 않습니다. 또한 이미 지급받은 경우 에는 공익직접지불금이 환수조치되거나 제재부가금이 부과되며 향후 지급대상자의 등록이 제한될 수 있습니다. 공의직접지불금 등록신청서는 등록신청인이 직접 확인 · 작성했으며, 그 내용이 사실과 다를 경우 이와 관련된 모든 책임은 등록신청인에게 있음을 고지받았습니다. 2 2025년 2월 27일 등록신청인 **박은현** 등록신청인 확인 사항에 대한 안내에 모두 동의합니다 ☑ 전체 동의 3 🔄 임업직불금 신청

## 접속경로 : 임업-in 통합포털 〉 신청인 확인

- 신청된 직불금 신청 내역을 최종적으로 상세히 확인합니다.
- 확인 사항을 모두 읽으신 후, '전체 동의'를 선택합니다.
   ※ 반드시 전체 동의를 하셔야 직불금 신청이 완료됩니다.
- 3 '임업 직불금 신청' 버튼을 클릭하면 직불금 신청이 완료됩니다.

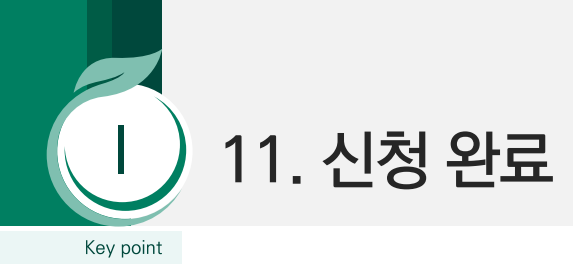

| ☆ 임업직불금    | $\sim$ | 임업직불금 신청             | $\sim$ |                           |                            |                |      |
|------------|--------|----------------------|--------|---------------------------|----------------------------|----------------|------|
| 임업직불금      | •      | <mark>임업직불금</mark> 신 | 청      |                           |                            |                |      |
| 제도소개       |        |                      |        |                           | <b>_</b>                   |                |      |
| 신청공고       |        |                      |        |                           | 7                          |                |      |
| 임업직불금 사전검증 |        |                      |        | 2025년도 임업                 | 법직불금 신                     | 청이 완료되었        | 습니다. |
| 임업직불금 신청   |        |                      |        | 신청내역                      | 음은 상세 보기를 통혀               | 해 확인하실 수 있습니다. |      |
| 신청내역 조회    |        |                      |        | ■ 신청번호: 2025-00           | 0073                       |                |      |
| 임산물 재배요령   |        |                      |        | ■ 관알기관: 전북특별<br>(Tel. 06: | !자치도 진안군 성≠<br>3-430-8311) | 수면             |      |
| 임산물 가격동향   |        |                      |        |                           | <u>с</u> –                 |                |      |
|            |        |                      |        | ń                         | 홈으로 📑 신                    | 신청내역 상세보기      |      |
|            |        |                      |        |                           |                            |                |      |

## 접속경로 : 임업-in 통합포털 〉 신청 완료

1 '임업직불금 신청'이 모두 완료되었습니다.

2 '신청내역 상세보기' 버튼을 누르시면, 신청 내역을 자세히 확인하실 수 있습니다.